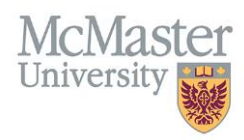

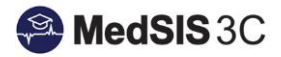

# How to Unlock and Reset a Payment

## Target Audience: Distributors

Updated February 13, 2020

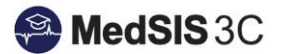

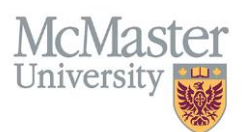

## **UNLOCKING PAYMENTS**

If you make a mistake and approve a record by accident, you can unlock the approved record and bring it back to the status of "Verified."

### HOW TO UNLOCK PAYMENTS

In the distribution dashboard, you will need to filter on the status of "Approved," select the record you want to unlock and then select "Unlock." You can only unlock records that are "Approved."

| 🖽 Clinical A | ctivities - Distributi | on Dashboard |                       |                             |                     |           |             |             |         |       |        |                               |          |               |          |      | sh            | ow unassigned |
|--------------|------------------------|--------------|-----------------------|-----------------------------|---------------------|-----------|-------------|-------------|---------|-------|--------|-------------------------------|----------|---------------|----------|------|---------------|---------------|
| Funding Sou  | irces:Select           |              | ~                     | Status: Approved            |                     | ~         | Start Date: | dd-mmm-yyyy |         |       |        | End Date: dd-mm               | т-уууу   | <b></b>       |          |      | Q Search      | 👱 Export      |
| Learner      | Туре: *                |              | ~                     |                             |                     |           |             |             |         |       |        |                               |          | 👍 Transfer    | 🔞 Dec    | line | C Unlock      | History       |
| Learner 🔺    | Base Location 🖒        | Year/Level 🗘 | Learner Program 🖒     | Rotation Program            | Rotation            | Specialty | 🔿 Туре 🖒    | Location 🖒  | Start 🗘 | End 🗘 | #Wks 🔅 | Funding Source $\diamondsuit$ | Status 🗘 | Last Update 🖒 | Amount 🗘 | % 🗘  | Distributed 🖒 | Posted 🖒      |
| 1            | Resident .             | -            | Tang Balans<br>Rangin | August Balance and<br>Refer | ines in<br>Response |           | -           |             |         | Ξ.    | *      | -                             |          | Anna Ages     |          | -    |               |               |

## **Resetting Payments**

If you make a mistake and distribute the wrong amount to a preceptor, you can reset the distribution and start over, i.e. the amount distributed will go back to \$0.

#### HOW TO RESET PAYMENTS

In the distribution dashboard, you will select the associated rotation. The preceptor information will appear at the bottom of the screen. You will select "Reset" and the amount distributed will go to \$0 for each supervisor.

| Method: %                                 | ~                     | Unallocated: 100%   | Funding Allocated: \$500.00 |                            |
|-------------------------------------------|-----------------------|---------------------|-----------------------------|----------------------------|
| Auto Distribute Manually Distribute Reset | Approve Audit History | To Distribute: 100% | Funding Distributed: \$0.00 | Add Supervisor Edit Delete |

NOTE: You can only reset the distribution of payments if the status of the payment is "Verified."

## **QUESTIONS?**

If you have any questions or difficulties with this process, please contact Preceptor Payments at preceptor.payments@mcmaster.ca.